### Styczeń 2019

169

**Pamięć RAM**. Udostępniono pamięć 4 GB w systemie Windows 10. Starsze wersje ABC pod Win 10 miały dostęp do 2 GB RAM.

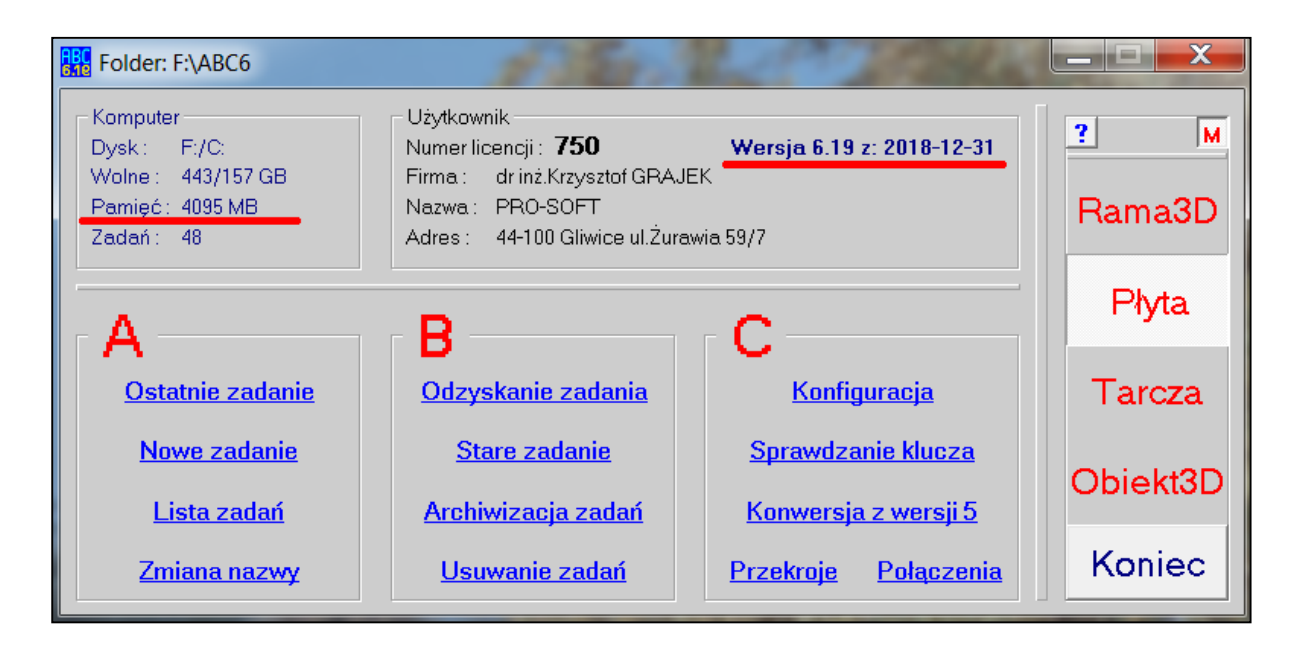

#### 170

**Zbrojenie dodane**. Zbrojenie dodane do niezbędnego może być pokazywane w formie procentu przyrostu w stosunku do zbrojenia niezbędnego obliczonego z warunku SGN.

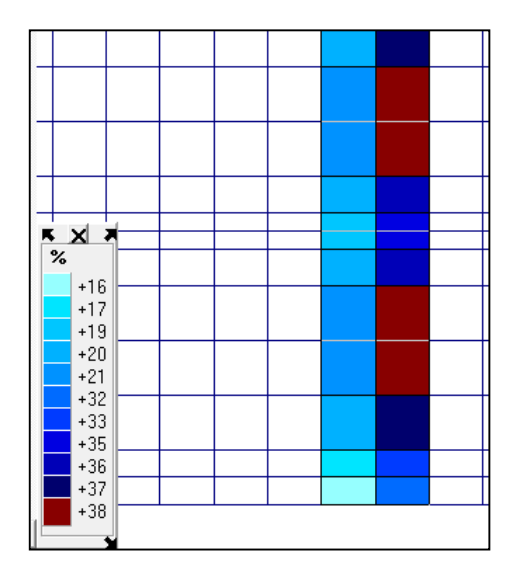

|   |                    |   | Górne Y<br>Dolne X                                   |     |
|---|--------------------|---|------------------------------------------------------|-----|
|   |                    | • | Pokaż niezbędne<br>Pokaż założone<br>Dod.do niezbęd. |     |
|   | Momenty            |   | Co pokazać                                           | •   |
|   | Pola wkładek       |   | Jak pokazać                                          | ×   |
|   | Rozstaw wkładek    |   | Odczyt wartości                                      |     |
| ۰ | Przyrost zbrojenia |   | Zapisz do pliku                                      | •   |
|   | 4                  |   |                                                      | 100 |

Siły z pliku. Na planszy pokazującej zawartość pliku z siłami skupionymi dodano informacje ułatwiające ustawienie tych sił w nowym zadaniu. Pokazano współrzędne siły najbliższej początku układu współrzędnych przyjętego w zadaniu, z którego odczytano te siły. Natomiast współrzędne punktu do którego ma trafić ta siła w nowym zadaniu można wprowadzić. Jeśli wcześniej odczytano współrzędne tego węzła, to będą one podpowiadane. Można również wprowadzić kąt obrotu pomiędzy poprzednim układem, a układem w aktualnym zadaniu.

| Plik z siłami skupionymi |             |          |               |                              |       |        |        |    |                         |
|--------------------------|-------------|----------|---------------|------------------------------|-------|--------|--------|----|-------------------------|
| N                        | r Schemat   | Wsp.X    | Wsp.Y         | Wsp.Z                        | SiłaX | Siła Y | Siła Z |    | 2                       |
| 1.5                      | Siły węz    | łowe ob  | liczer        | niowe                        |       |        |        |    |                         |
|                          | L 1         | 0,3      | 0,3           | 0,0                          | 0,0   | 0,0    | 0,165  |    |                         |
|                          | 2 1         | 0,6      | 0,3           | 0,0                          | 0,0   | 0,0    | -0,034 |    | E                       |
|                          | 3 I<br>1 1  | 0,3      | 0,0           | 0,0                          | 0,0   | 0,0    | -0,083 |    |                         |
|                          | ± 1         | 0,9      | 0,3           | 0,0                          | 0,0   | 0,0    | 0,01   |    |                         |
|                          | 5 1         | 1 2      | 0,9           | 0,0                          | 0,0   | 0,0    | 0 004  |    |                         |
|                          | 7 1         | 0.3      | 1.2           | 0.0                          | 0.0   | 0.0    | -0.021 |    |                         |
|                          | 3 1         | 1,5      | 0,3           | 0,0                          | 0,0   | 0,0    | 0,004  |    |                         |
|                          | 91          | 0,3      | 1,5           | 0,0                          | 0,0   | 0,0    | -0,021 |    | Anului                  |
| 1                        | ) 1         | 1,8      | 0,3           | 0,0                          | 0,0   | 0,0    | 0,003  |    |                         |
| 11                       | L 1         | 0,3      | 1,8           | 0,0                          | 0,0   | 0,0    | -0,02  |    |                         |
| 12                       | 2 1         | 2,1      | 0,3           | 0,0                          | 0,0   | 0,0    | 0,001  |    |                         |
| 13                       | 31          | 0,3      | 2,1           | 0,0                          | 0,0   | 0,0    | -0,018 |    |                         |
| 14                       | 1 1         | 2,4      | 0,3           | 0,0                          | 0,0   | 0,0    | -0,003 |    |                         |
| 15                       | 51          | 0,3      | 2,4           | 0,0                          | 0,0   | 0,0    | -0,019 |    | <b>T</b>                |
| Fo                       | rmat        |          | п – Тур я     | sił skupion                  | ych — |        |        |    |                         |
| 6                        | Zmienny w   | sn 3 🕆   |               | 2014 - 1 - 1 - 1 - 1 - 1 - 1 |       |        |        |    | Punkt X=0,3 Y=0,3 Z=0,0 |
|                          | Ennoniny // |          |               | siły węzłov                  | ve    |        |        |    | Ma.być.w: X= 0,4635 m Ţ |
|                          | Stały g     | siły 0 🏛 | i es          | Sity polow                   | e     |        |        |    | - · ∨- 0.662 m -        |
|                          |             |          |               |                              |       |        |        |    | Zeruj                   |
|                          |             |          |               |                              |       |        |        |    | Z= <mark>0,0 m</mark>   |
|                          |             |          |               |                              |       |        |        |    |                         |
|                          |             |          |               |                              |       |        |        |    | ОК                      |
|                          |             | 1 1      | -             | 1                            |       | 1      | 1      | 1  |                         |
|                          |             | d d      | (=0,8441m     | T                            |       |        |        | -+ |                         |
|                          |             | d        | /=0,1488m     |                              | 1-    | +-     | TI     |    |                         |
|                          |             | - \ d    | =0,8571m      |                              |       |        | 1_+    |    |                         |
|                          |             | T-       | <u>Kqi-iu</u> |                              | 1     | -+-    | TI     |    |                         |
|                          |             |          | 1             |                              | -     |        | 1      |    |                         |
|                          |             |          | -1            |                              | -+    | -+-    | T      | 1  |                         |
|                          |             | 1        | 1             | +                            |       |        |        | +  |                         |
|                          |             | T        | -             | X=0,46                       | 35m   | -+     |        | 1  |                         |
|                          |             | 1        | 1             |                              |       | 1      | 1      | 1  |                         |
|                          |             | 5        |               | 1                            |       | 4      |        |    |                         |
|                          |             | /        |               |                              |       |        |        |    |                         |
|                          |             |          |               |                              |       |        |        |    |                         |

**Przebicie siłą skupioną**. Wybierając opcję przebicia siłą skupioną (węzłową lub polową) płyty stropowej lub fundamentowej można ograniczyć liczbę miejsc z podaną wartością siły. Ułatwi to wybór miejsca do sprawdzenia przebicia.

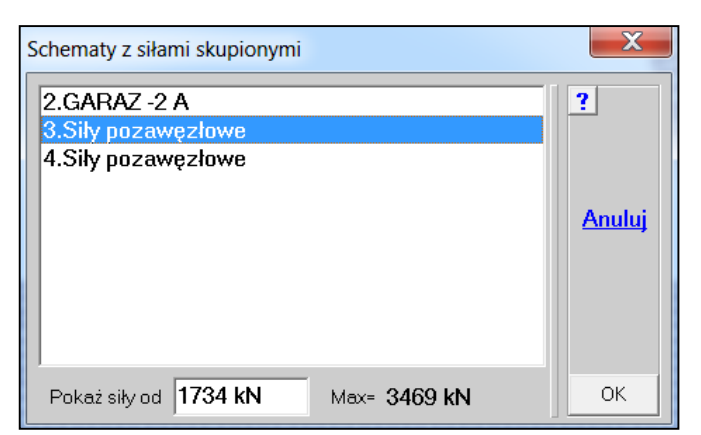

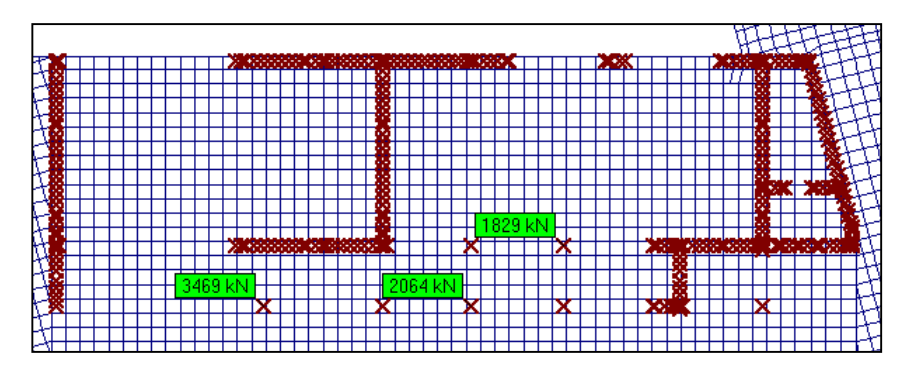

Na ogół siła skupiona nie jest połączona z momentami i wtedy jest przebicie osiowe, w którym naprężenia tnące na kontrolkonturze nym są jednakowe i położenie przekroju słupa nie ma znaczenia. Jeśli doda się moment do siły przebijającej wtedy można obrócić przekrój słupa.

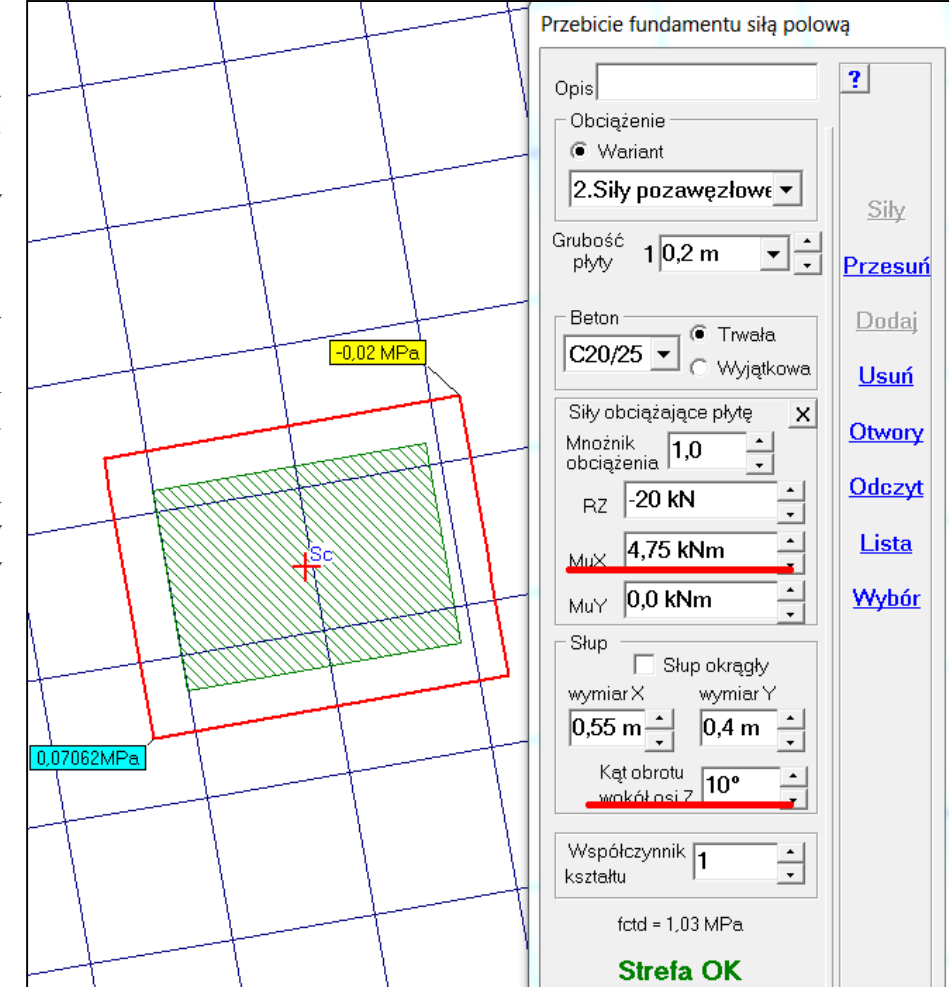

**Program MOMBEZ**. Rozszerzono możliwości definiowana przekrojów na zakładce Gięte. Dla kształtu, którego przycisk kończy się znakiem gwiazdki (\*) można wybrać przełącznik Wymiary i wtedy można zadać inne wymiary niż z katalogu Arkady.

| Test Katalog: C:\Test                                                                                                    |                                                                                                    | 10 16 1 16                |                                                                                                    |  |  |  |  |  |  |
|----------------------------------------------------------------------------------------------------|----------------------------------------------------------------------------------------------------|---------------------------|----------------------------------------------------------------------------------------------------|--|--|--|--|--|--|
| Walcowane Spawane Gięte                                                                                                    | Zestawy Proste Złożone Dowo                                                                                                    | Ine Użebrowanie Drewniane | Żelbetowe O programie                                                                                                    |  |  |  |  |  |  |
|                                                                                                    | Przekroje zimnogięte                                                                                                    |                           |                                                                                                    |  |  |  |  |  |  |
| <ul> <li>Ceownik (Rm&lt;500MPa)*</li> <li>Ceownik (Rm&gt;500MPa)</li> <li>Ceownik czterogięty*</li> <li>Kątownik R (Rm&lt;500MPa)*</li> <li>Kątownik R (Rm&gt;500MPa)</li> <li>Kątownik N (Rm&gt;500MPa)*</li> <li>Kątownik N (Rm&gt;500MPa)</li> <li>Kątownik N (Rm&gt;500MPa)</li> <li>Kątownik N (Rm&gt;500MPa)</li> <li>Kątownik N (Rm&gt;500MPa)</li> <li>Kątownik N (Rm&gt;500MPa)</li> <li>Kątownik N (Rm&gt;500MPa)</li> <li>Kątownik N (Rm&gt;500MPa)</li> <li>Kątownik N (Rm&gt;500MPa)</li> <li>Kątownik N (Rm&gt;500MPa)</li> <li>Kątownik N (Rm&gt;500MPa)</li> <li>Kątownik N (Rm&gt;500MPa)</li> <li>Kątownik N (Rm&gt;500MPa)</li> <li>Kątownik N (Rm&gt;500MPa)</li> </ul> | C Katalog Arkady<br>Zetownik<br>Wysokość H 180 mm -<br>B górne 60 mm -<br>C górne 20 mm -<br>B dolne 70 mm -<br>C dolne 20 mm - |                           | $\frac{Zg180x70x60x20x2}{A = 7.4 cm^2}$ $Jx = 379.4 cm^4$ $Jy = 26.2 cm^4$ $Wx = 36.03 cm^3$ $Wy = 6.274 cm^3$ $m = 5.809 kg/mb$ (dla 7850 kg/m^3) $\frac{Pełna lista}{Czytaj z pliku}$ $Zapisz do pliku$ |  |  |  |  |  |  |
| <ul> <li>Rura kwadratowa *</li> <li>Rura prostokatna *</li> </ul>                                                                                                    | Promień r 1,5 × g                                                                                                    |                           | Anuluj<br>Koniec                                                                                                    |  |  |  |  |  |  |
| Pokaż wszystkie cyfry                                                                                                    | Wpisywanie liczb końc                                                                                                    | z klawiszem Enter         | Wersja z: 2019-01-04                                                                                                    |  |  |  |  |  |  |

Rury kwadratowe i prostokątne dublują możliwości definiowana z zakładki Proste.

| Katalog: C:\Test                                                                                                    |                                                                                                    |                                                                                                    |  |  |  |  |  |
|----------------------------------------------------------------------------------------------------|----------------------------------------------------------------------------------------------------|----------------------------------------------------------------------------------------------------|--|--|--|--|--|
| Walcowane Spawane Gięte                                                                                                    | Zestawy   Proste   Złożone   Dowolne   Użebrowa                                                                                                    | anie   Drewniane   Żelbetowe   O programie                                                                                                    |  |  |  |  |  |
| Przekroje zimnogięte                                                                                                    |                                                                                                    |                                                                                                    |  |  |  |  |  |
| <ul> <li>Ceownik (Rm&lt;500MPa)*</li> <li>Ceownik (Rm&gt;500MPa)</li> <li>Ceownik czterogięty*</li> <li>Kątownik R (Rm&lt;500MPa)*</li> <li>Kątownik R (Rm&gt;500MPa)</li> <li>Kątownik N (Rm&lt;500MPa)*</li> <li>Kątownik N (Rm&gt;500MPa)</li> <li>Kątownik N (Rm&gt;500MPa)</li> </ul> | <ul> <li>Katalog Arkady</li> <li>Wysokość H 50 mm</li> <li>Szerokość S 30 mm</li> <li>Grubość g 2 mm</li> <li>Promień r 2 × g</li> <li>Walc.na</li> </ul> | Rg50x30x 2         A = 2,84 cm^2         Jx = 8,938 cm^4         Jy = 4,08 cm^4         Wx = 3,575 cm^3         Wy = 2,72 cm^3         m = 2,229 kg/mb         (dla 7850 kg/m^3)         B goraçco |  |  |  |  |  |
| <ul> <li>Zetownik czterogięty*</li> <li>Kapeluszowy*</li> <li>Rura kwadratowa.*</li> <li>Rura prostokątna.*</li> </ul>                                                                                                    |                                                                                                    | Czytaj z pliku<br>Zapisz do pliku<br>Anuluj<br>Koniec                                                                                                    |  |  |  |  |  |
| Pokaż wszystkie cyfry                                                                                                    | 🔷 Wpisywanie liczb kończ klawisze                                                                                                    | m Enter Wersja z: 2019-01-04                                                                                                    |  |  |  |  |  |

Na zakładce użebrowane dodano możliwość wprowadzenia stosunku modułu sztywności materiału płyty do modułu sztywności materiału żebra (Waga Ep/Eź)

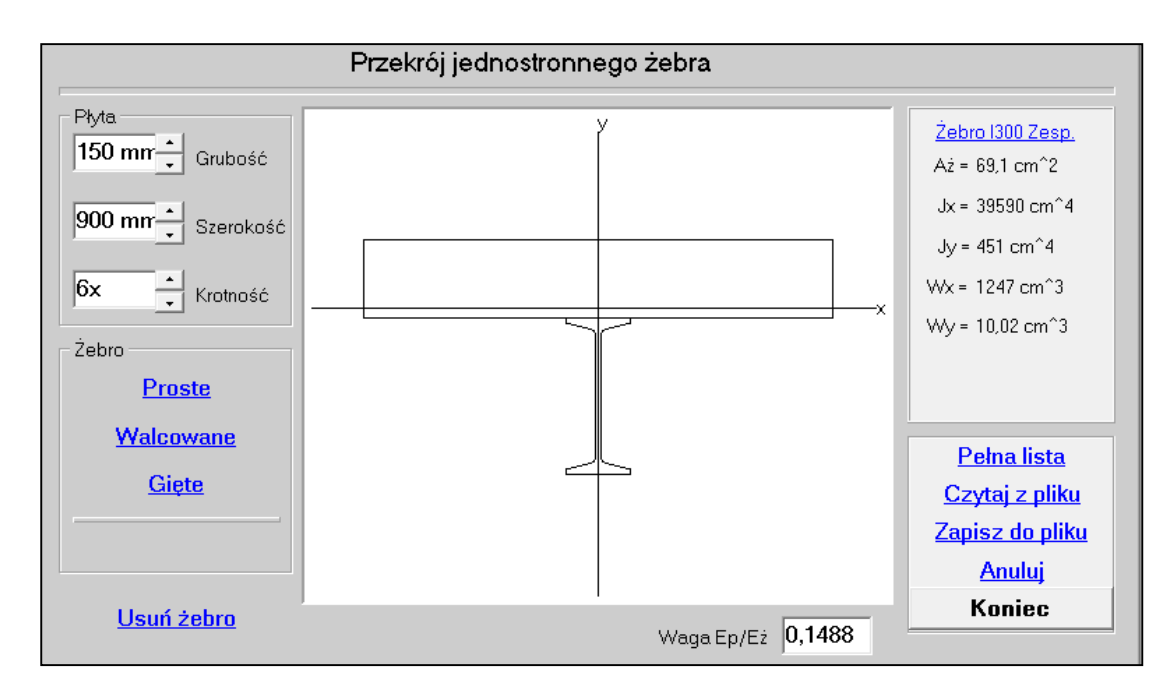

# Luty

174

W programie ABC Płyta dodano możliwość sprawdzenia stropu w którym znika słup/słupy. Postępowanie pozwala otrzymać rozwiązanie w zakresie statyki i obliczyć zbrojenie dla stanu wyjątkowego. Zbrojenie to nie usuwa zbrojenia wyznaczonego dla normalnej pracy płyty i można go pokazać jako dodatkowe. Przygotowano też poradę (Obciążenia wyjątkowe.pdf) pokazującą szczegółowo postępowanie w tym przypadku.

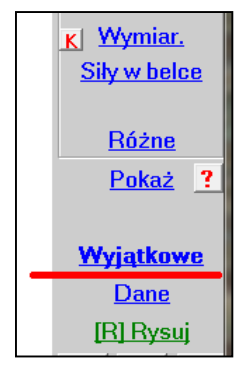

κx.

qХ

qҮ

∣<u>tau</u>

# 175

W menu <u>Siły tnące</u> dodano możliwość pokazywania naprężeń tnących w poprzek grubości płyty. Z obciążeń qX i qY wybiera się większą wartość co do modułu i dzieli przez grubość elementu.

# 176

Opracowano porady: Pierwsze kroki dla programów ABC Rama3D i ABC Obiekt3D.

# 177

Zmieniono postępowanie przy deklarowaniu ognioodporności płyt i powłok, ułatwiając zadawanie tych cech, zwłaszcza dla belek w płycie.

### Marzec

178

Dodano graficzną prezentację opuszczonych sił polowych. Jeśli przy czytaniu obciążeń siłami z pliku dojdzie do opuszczenia niektórych, to poza komunikatem o liczbie opuszczonych sił pokaże się rysunek z tymi siła. Po naciśnięciu prawego przycisku myszy pokaże się opcja pozwalająca usunąć te siły z rysunku.

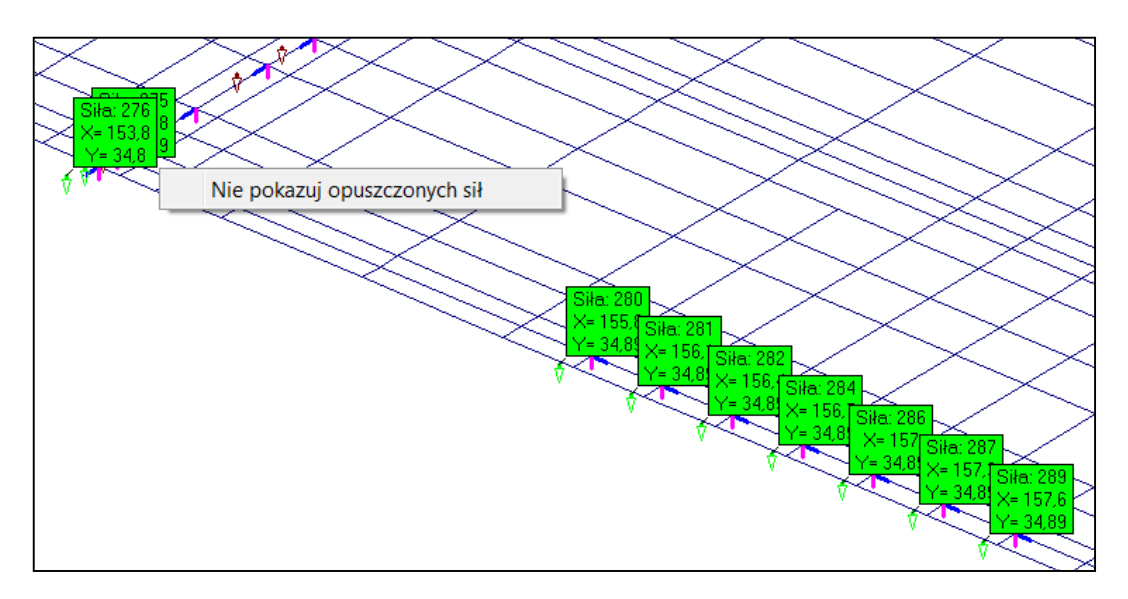

W menu <u>Siły polowe</u>/Siły ruchome dodano opcję Przesuń siły.. Pozwala ona wybrać siły i następnie zmienić ich położenie. W oknie, które pojawi się po wybraniu opcji, wpisuje się wartość przyrostu współrzędnej, wybiera składową i przyciskami <u>Dodaj</u> czy Odejmij zmienia się wartość współrzędnych działania sił. Po każdym kliknięciu pokaże się rysunek sił w nowym położeniu. Po kliknięciu w przycisk [OK] nowe położenie sił zostaje zapamiętane. Przyciskiem <u>Anuluj</u> można wrócić do sytuacji początkowej.

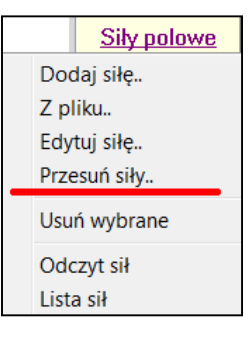

| Przesuwanie sił po | lowych   |              | X         |  |
|--------------------|----------|--------------|-----------|--|
|                    | Przyrost | Przesunięcie | ?         |  |
| Współrzędna X      | 1        | 0,0 m        |           |  |
| 🔿 Współrzędna Y    | 0,0 m    | 0,0 m        | Anuluj    |  |
|                    |          | ,            |           |  |
|                    |          | <b>D</b> 1 1 |           |  |
| <u>Odejmij</u>     |          | <u>Dodaj</u> |           |  |
|                    |          |              |           |  |
| F IIIII            |          |              |           |  |
|                    |          |              |           |  |
| ŧ                  |          |              | × · · · · |  |
| 2                  | <b>*</b> | ×            | × · · ·   |  |

W menu, które pojawi się po kliknięciu w pole Ikony dolnego paska dodano opcje:

Czcionka odczytu (+),

Czcionka odczytu (-).

Pozwalają na bieżąco zmieniać rozmiar czcionki odczytów.

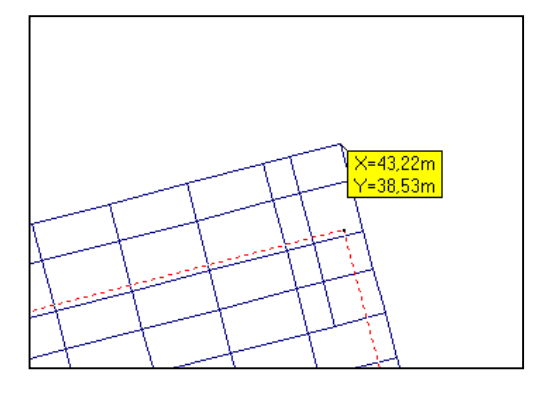

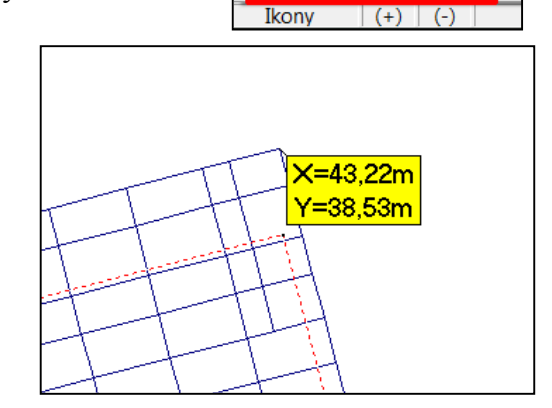

Numery płaskich

Numery węzłów

Czcionka odczytu (+)

Czcionka odczytu (-)

Ikony węzłów Ikony przegubów

### Kwiecień

180

Na planszy opisu podpory typu Słup dodano kąt obrotu przekroju. Do tej pory ustawienie słupa z obróconym przekrojem wymagało wprowadzenie układów węzłowych w menu <u>Węzły</u>. Obecnie wpisuje się kąt obrotu na planszy opisu słupa i od razu węzły podparte otrzymują odpowiedni układ węzłowy. Jeśli prostokątne słupy będą ustawione wachlarzowo to jednak sposób przez zadanie układów w menu <u>Węzły</u> będzie szybszy.

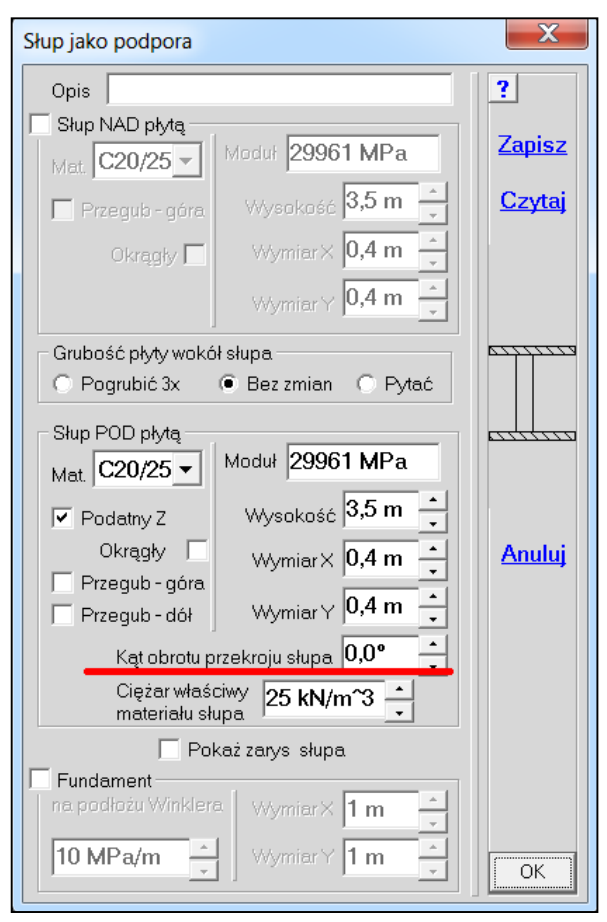

Maj

181

Przy odczycie średniej ze ścian można poprowadzić odczyt dla ścian łukowych. Wybór sposobu odczytu (Odcinek/Łuk) można dokonać z menu kontekstowego, które pojawi się po naciśnięciu prawego przycisku myszy.

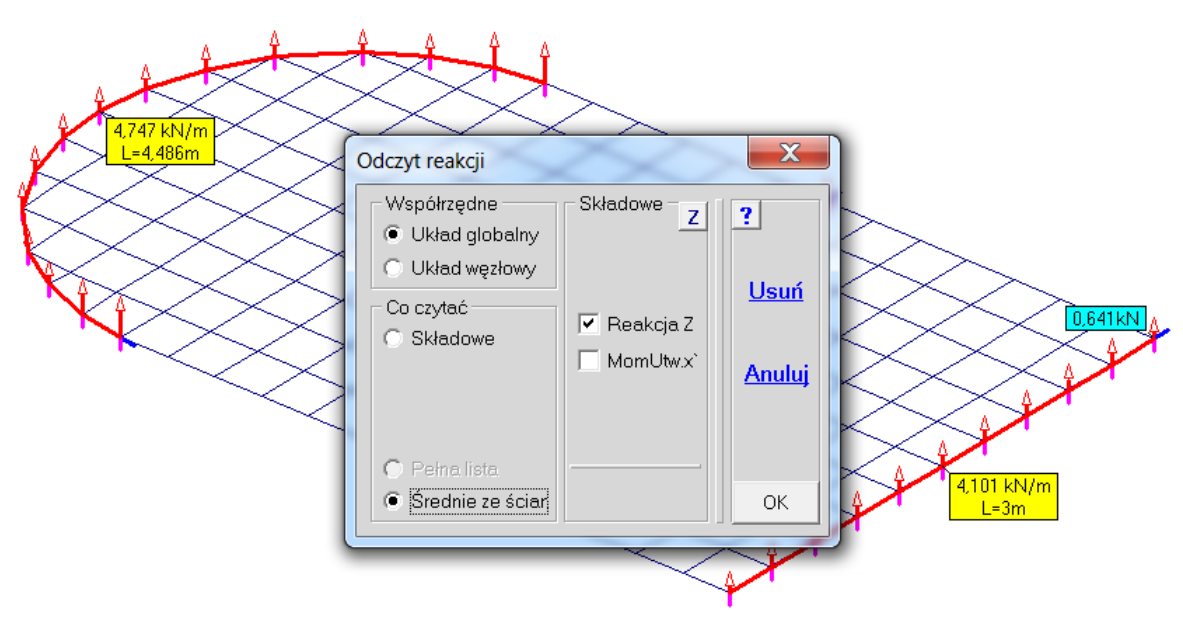

182

Do "gorących" klawiszy dodano kombinację Shift P, która pokaże podpory w każdej sytuacji, niezależnie od tego co jest na rysunku.

# 183

Zmodyfikowano pokazywanie przekrojów. Pierwsza pozycja pozwala pokazać wybrany przekrój, tak jak było kiedyś, ale na planszy z opisem przekroju dodano przyciski które pozwolą pokazać następny lub poprzedni przekrój.

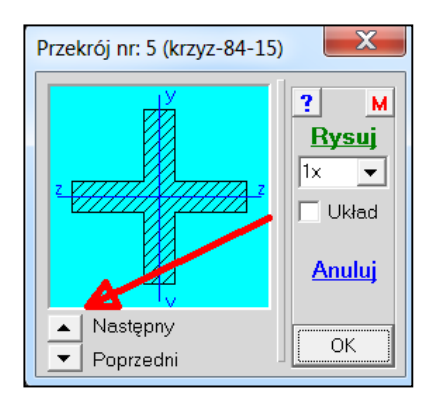

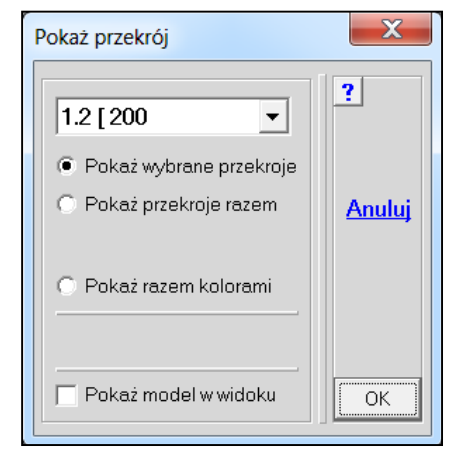

Dodano też nową formę prezentacji przekrojów: kolorami. Program dysponuje czternastoma kolorami. Jeśli w modelu będzie więcej przekrojów zasugeruje wybór fragmentu.

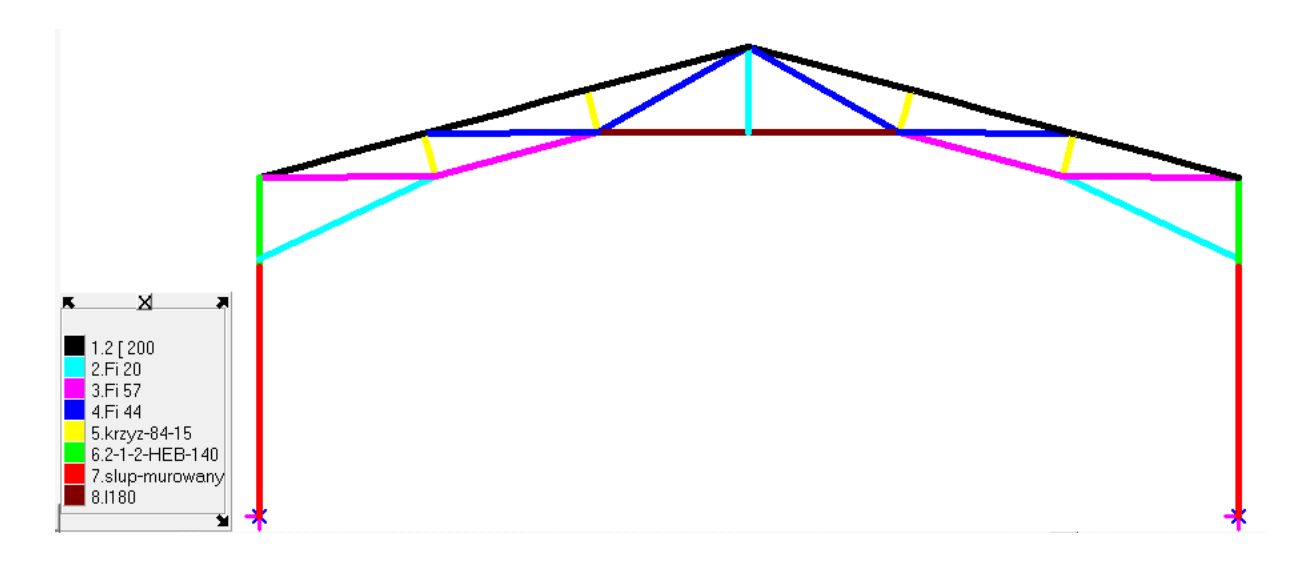

## Czerwiec

185

Wprowadzono modyfikację odczytów polegającą na tym, że nie wyświetlany jest odczyt, który już jest na ekranie.

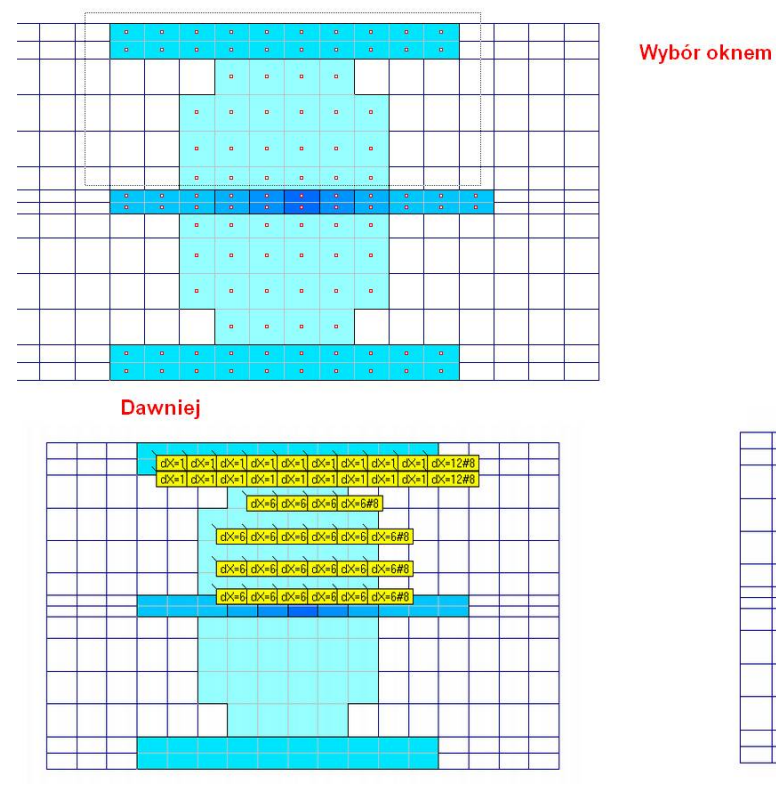

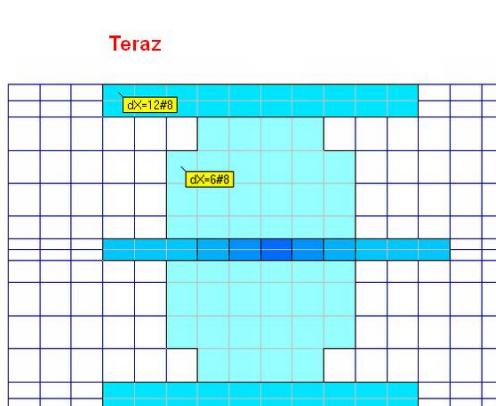

## Lipiec

186

W programie ABC Obiekt3D wprowadzoną nową możliwość wyboru kolejnego miejsca do wymiarowania - Osie/poziomy. Opcja ta pojawi się oczywiście tylko wtedy, kiedy zostaną zdefiniowane osie i poziomy. Definiowanie osi i poziomów odbywa się w module Dane w menu <u>Pokaż</u>. Po wybraniu elementów należących do osi lub poziomu należy określić kierunki zbrojenia w zależno-

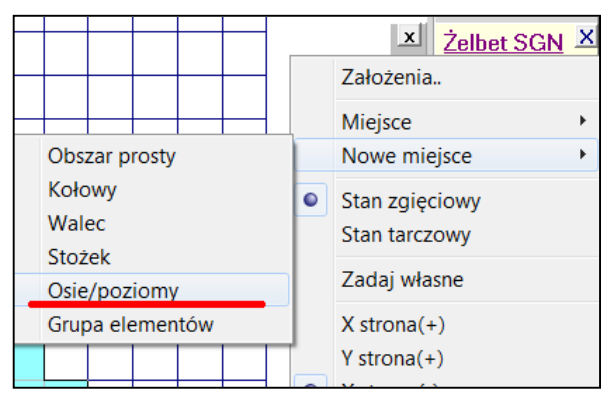

ści od układu wkładek. Dla obszaru prostego będą to trzy węzły, z których pierwszy określi kierunek X zbrojenia.

### Sierpień

187

Dodano nową funkcję do klawisza A sterującego pokazywaniem podkładu CAD. Po wciśnięciu klawisza A z klawiszem Shift podkład CAD pokazywany jest linią ciągłą, lekko pogrubioną.

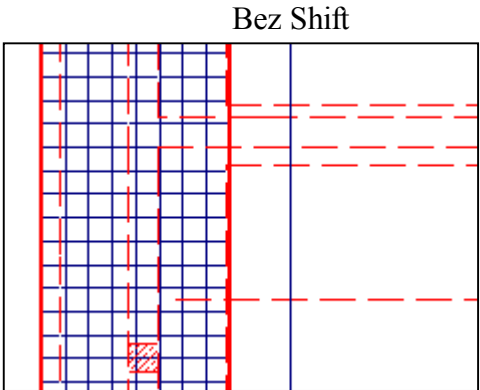

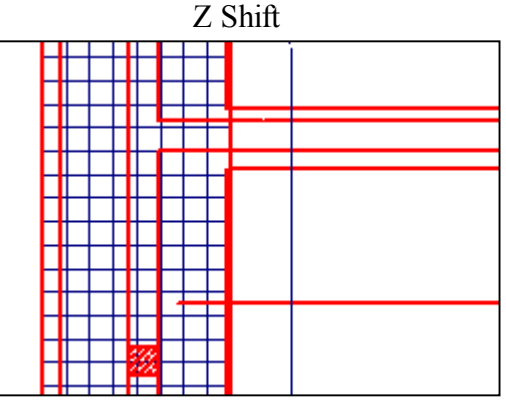

188

Uporządkowano zarządzaniem ikonami: węzłów siatki, węzłów podkładu CAD, środ-

kami elementów, podporami Z w płycie i przegubami. Po naciśnięciu klawisza [I] - jak ikony, pokaże się plansza na której można ustalić własne rozmiary ikon. Przyciski pozwalają pokazać wybrane ikony obrazu, a zmiany wartości są od razu pokazane na ekranie. Minimalną wartością rozmiaru ikony jest 1, tylko w przypadku węzłów podkładu CAD można wprowadzić 0 i wtedy te węzły nie będą pokazywane. Ustalenia dotyczą tylko aktualnego zadania i mogą być inne w innym zadaniu. Okno to

| Vielkoś | ść ikon            |   |    | ×             |
|---------|--------------------|---|----|---------------|
|         | Węzły siatki       | 2 | -  | ?             |
| Węzł    | Węzły podkładu CAD |   | ÷  |               |
| Ś       | rodki elementów    | 2 |    | <u>Anuluj</u> |
| Pod     | pory Z w płycie    | 4 | ÷  |               |
|         | Przeguby           | 4 | -÷ | ОК            |

można też wywołać z menu <u>Pokaż</u> - Pokaż ikony - Rozmiar ikon oraz z menu lkony wywoływanym z dolnego paska. Rozmiar ikon można zmieniać w module Dane jak i Wyniki.

W menu <u>Pokaż</u> dodano opcję Węzły CAD, którą można sterować pokazywaniem miejsc zakończenia linii podkładu CAD.

|              |                  | Pokaż ? |
|--------------|------------------|---------|
| $\checkmark$ | [A] Podkład CAD  |         |
|              | Węzły CAD        | skai    |
|              | Cały zarys CAD   | renia   |
|              | Sprowadź podkład | iki     |

#### Wrzesień

189

Dodano możliwość powielania wybranego fragmentu po promieniu. Jeśli wybór elementów do powielania zostanie dokonany łukiem (menu kontekstowe - wywołane prawym przyciskiem myszy) to na planszy założeń do powielania pojawi się przycisk Po promieniu o. Jeśli wcześniej zostanie odczytana odległość między węzłami to w okienku przyrostu promienia będzie pokazana ta wartość.

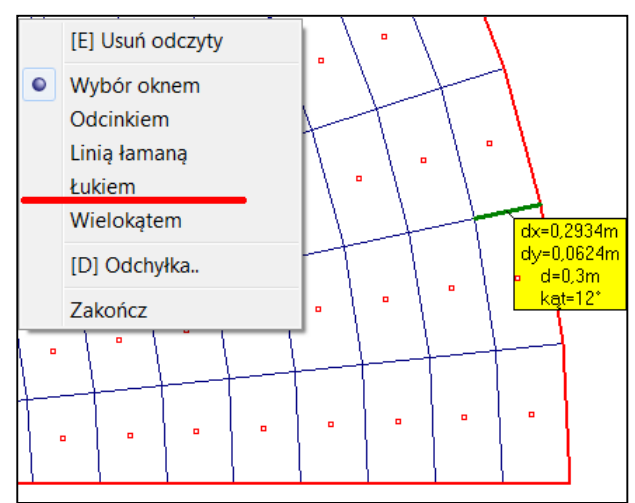

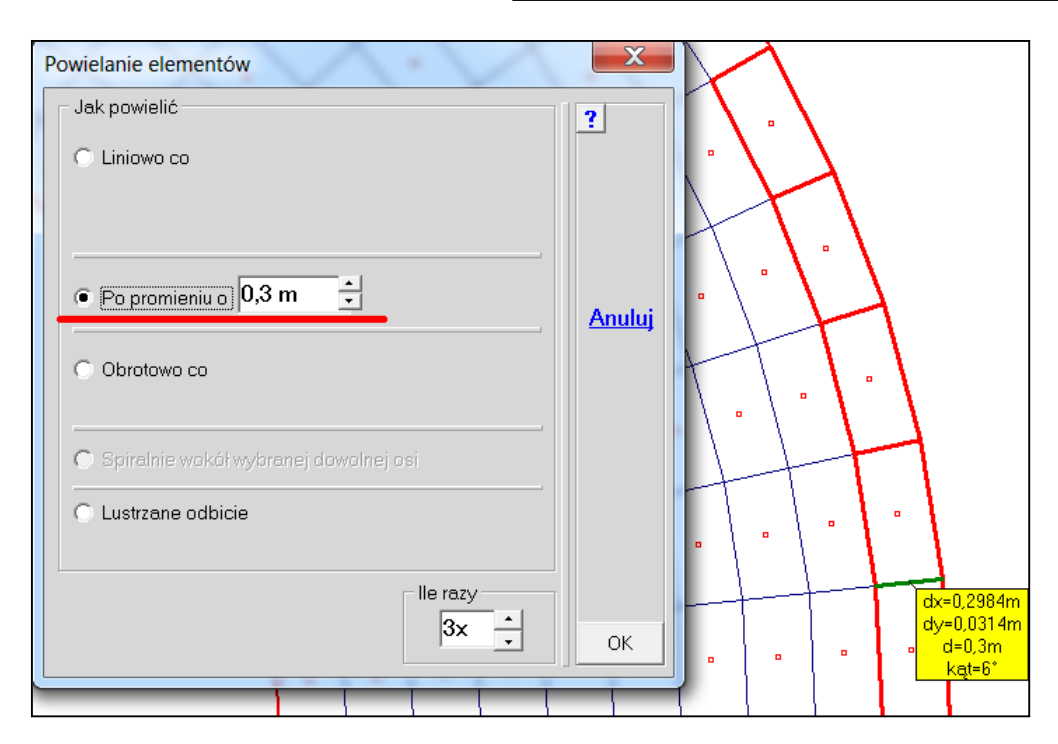

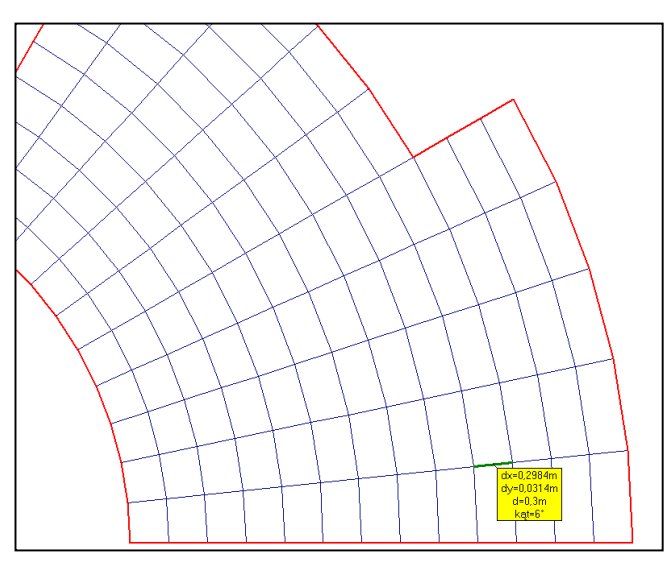

### Październik

190

Wprowadzono możliwość definiowania własnych "gorących" klawiszy osobno dla każdego programu. Cecha ta ujawni się tylko wtedy, kiedy do kilku programów (Płyta, Tarcza, Rama3D i Obiekt3D) jest jeden klucz.

I

191

Wprowadzono zasadę, że elementy belkowe zadawane w płycie (menu Elementy, opcja Belki w płycie) tworzą grupę, której od razu nadaje sie nazwe. Ponadto rozszerzono możliwości zadawania belek o wybór osi. Wtedy następuje korekta szerokości belki.

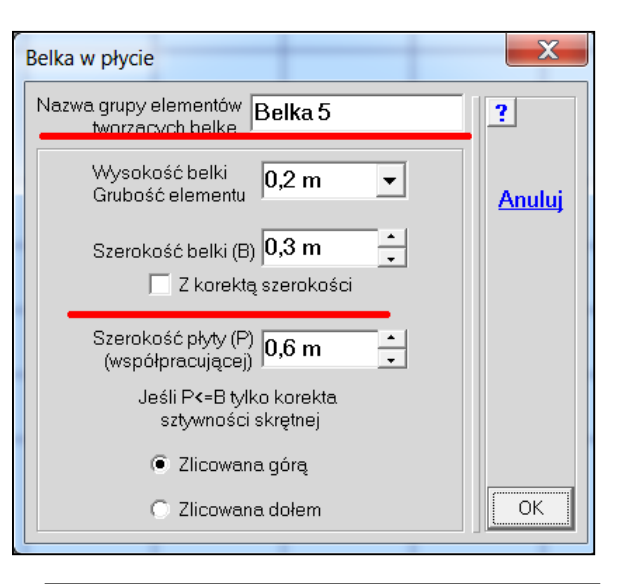

| W menu Belki w płycie dodano opcję Nowe          |  |  |  |  |
|--------------------------------------------------|--|--|--|--|
| grupy, która wywołuje procedurę organizującą     |  |  |  |  |
| podział elementów na grupy. Jest to ta sama pro- |  |  |  |  |
| cedura, którą do tej pory można było wywołać     |  |  |  |  |
| tylko z menu <u>Pokaż</u> .                      |  |  |  |  |

|               |                                                         | Dodaj obszar                            |
|---------------|---------------------------------------------------------|-----------------------------------------|
|               | Belki w płycie                                          | Belki w płycie                          |
| vowe<br>ującą | <ul> <li>Pokaż belki</li> <li>Pokaż po kolei</li> </ul> | Dodaj płaski<br>Dodaj z plików          |
| vołać         | Pokaż wybraną<br>Usuń belki<br>Czytaj dane              | Dodaj linię<br>Dodaj łuk<br>Dodaj otwór |
|               | Dodaj dane<br>Nowe grupy                                | Podziel obszar<br>Podziel pasmo         |

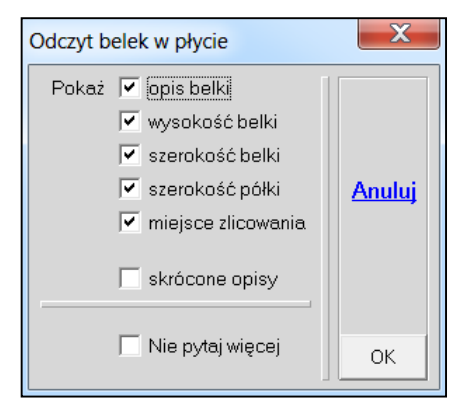

Przy odczycie danych belki można zdecydować które dane pokażą się na plakietce odczytu. Ustalenia zostaną zapamiętane do momentu zakończenia pracy programu.

W module Wyniki opis grupy tworzącej belkę będzie się podpowiadał przy przyjmowaniu założeń do wymiarowania żelbetu. Wykorzystuje się możliwości wyboru kolejnego miejsca do wymiarowania przy pomocy grup (menu Żelbet SGN - Nowe miejsce - Grupa elementów)

Do profilu odczytu reakcji w ABC Płycie wprowadzono możliwość poznania wypadkowej z wybranego odcinka podpór ścianowych. Po wybraniu odcinka program obliczy wypadkową reakcję i moment po redukcji układu sił do środka odcinka.

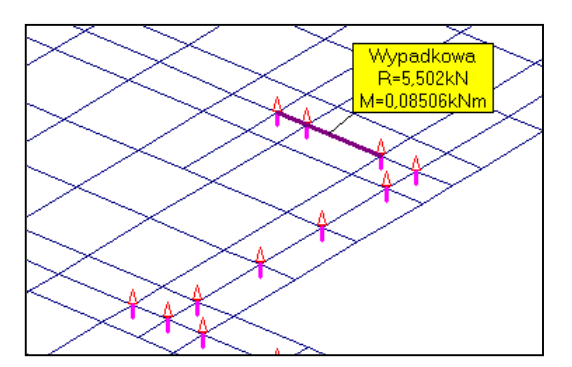

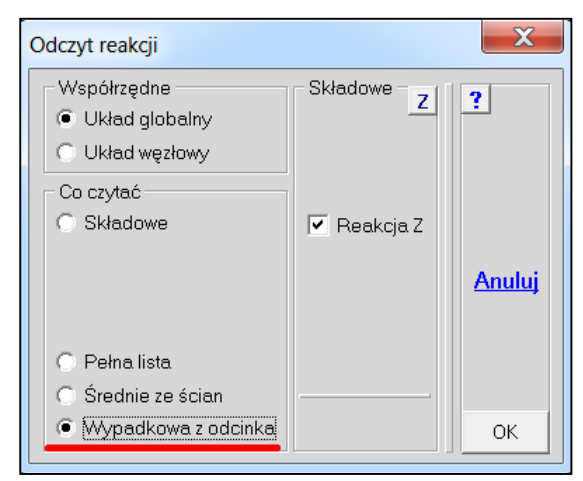